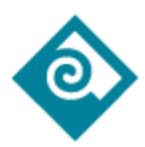

# PCC PaperCut: User Instructions

#### Printing from a PCC classroom

Printing through a campus computer in a classroom is done through a system called PaperCut. When you select the *Print* option in whatever software or browser you are working from, PaperCut should automatically launch and ask you to login using your **MyPCC** credentials. After login to the PaperCut client, your job should print out.

| PaperCut Client - Login Prompt - after attempting to |         |   |  |  |  |  |
|------------------------------------------------------|---------|---|--|--|--|--|
|                                                      | P Login | × |  |  |  |  |
|                                                      | Login   |   |  |  |  |  |

| Login<br>Your login credentials are required for printer access. |                     |        |  |  |  |  |  |
|------------------------------------------------------------------|---------------------|--------|--|--|--|--|--|
| Username:<br>Password:                                           |                     |        |  |  |  |  |  |
| Remember:                                                        | For next 15 minutes | $\sim$ |  |  |  |  |  |
|                                                                  | ОК                  | Cancel |  |  |  |  |  |

*Note:* Some classrooms do not require students to login to PaperCut to print.

## Printing from the Student Computer Center in the Library

Student Computer Centers found in the Library use *print hold/release* features to help manage erroneous printing jobs. When you select the *Print* option in whatever software or browser you are working from, the PaperCut client will prompt you to login and then show a "Your document has been held in queue" prompt.

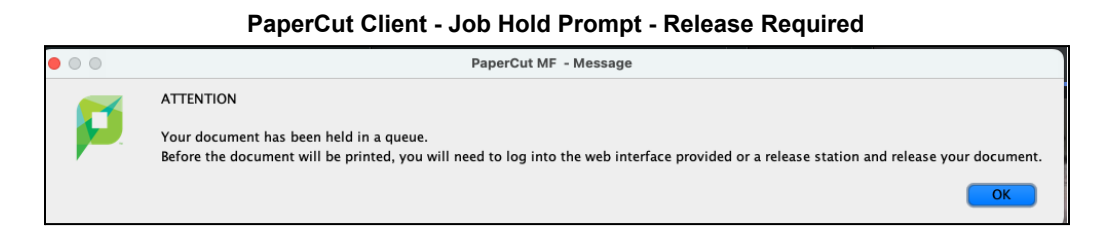

Before the document will be printed, you will need to log into the PaperCut web UI (<u>https://pccprint2.pcc.edu:9192</u>) or a dedicated PaperCut Release Station and release your document.

Release a print job from the PaperCut Client Web UI

- 1) Locate the PaperCut icon **P** in the menu bar.
- Right-click or Ctrl+Click on the icon and select **Details...**to open the Papercut Web UI
- 3) Login using your MyPCC credentials
- 4) Select Job Pending Release section
- 5) From the Jobs Pending Release screen, select *Release* or *Cancel* options.

| r aperout treb or - Jobb Fending Release |                                                                  |                            |                                                                                                    |                                                  |                                                      |                        |                               |                               |                               |    |  |
|------------------------------------------|------------------------------------------------------------------|----------------------------|----------------------------------------------------------------------------------------------------|--------------------------------------------------|------------------------------------------------------|------------------------|-------------------------------|-------------------------------|-------------------------------|----|--|
| R<br>s                                   | Summary                                                          | Jobs                       | Pending Release                                                                                                    | 2                                                |                                                      |                        |                               |                               |                               |    |  |
| ⊤<br>©Ø                                  | Transaction History                                              | 1 job p                    | 1 job pending release with cost \$0.14                                                                              |                                                  |                                                      |                        | Auto refresh (52) Refresh Now |                               |                               |    |  |
| ĘĴ                                       | Recent Print Jobs                                                | Your balance:\$18.85       |                                                                                                    |                                                  |                                                      |                        |                               |                               |                               |    |  |
| °,                                       | lobs Pending Release                                             | Release All Cancel All     |                                                                                                    |                                                  |                                                      |                        |                               |                               |                               |    |  |
|                                          |                                                                  |                            |                                                                                                    |                                                  |                                                      |                        |                               |                               |                               |    |  |
|                                          |                                                                  |                            | SUBMIT TIME 🕹                                                                                                    | PRINTER                                          | DOCUMENT                                             | CLIENT                 | PAGES                         | COST                          | ACTION                        |    |  |
|                                          |                                                                  | ۲                          | Dec 7, 2023 1:34:56<br>PM                                                                                           | vmsypcutproda01\syli150q1                        | PaperCut Student ctions - Google<br>Docs             | 10.12.20.218           | 2                             | \$0.14                        | [print]<br>[cancel]           |    |  |
|                                          | Transaction History<br>Recent Print Jobs<br>Jobs Pending Release | 1 job p<br>Your b<br>Relea | ending release with cos<br>alance:\$18.85<br>Cancel All<br>Cancel All<br>SUBMIT TIME 4<br>Dec 7, 2023 1:34:56<br>PM | t \$0.14<br>PRINTER<br>vmsypcutprod#01\syli150q1 | DOCUMENT<br>PaperCut Student ctions - Google<br>Docs | CLIENT<br>10.12.20.218 | PAGES<br>2                    | uto refresh<br>COST<br>\$0.14 | ACTION<br>[print]<br>[cancel] | sh |  |

PaperCut Web UI - Jobs Pending Release

• Note: At Rock Creek and Southeast SCCs, they use two (2) printers connected to one (1) Print Queue, after clicking **print** from the Jobs Pending Release - Web UI, students may see an additional prompt to select the specific printer. This step is not required when using a Release Station computer.

## Open PaperCut Web UI

If the PaperCut client doesn't open for any reason:

#### Windows

- 1) Click the PaperCut icon **P** from the taskbar notification area.
  - a) The icon may be hidden. If it is, click the Show hidden icons arrow ^ next to the notification area.
- 2) Right-click on the icon and select Details...
- 3) This will open up Web UI and prompt for login
  - a) If for some reason the PaperCut client icon does not appear you can open PaperCut WebUI using this URL <u>https://pccprint2.pcc.edu:9192</u> to release print jobs.

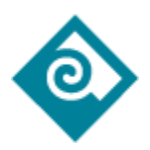

Mac

- 1) Click PaperCut icon **P** in the menu bar.
- 2) Right-click or Ctrl+Click on the icon and select **Details...**
- 3) This will open up Web UI and prompt for login
  - a) If for some reason the PaperCut client icon does not appear, you should restart the computer. You can always open the PaperCut Client Web UI using this URL <u>https://pccprint2.pcc.edu:9192</u> to view printing history and release print jobs.

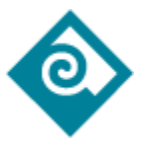